## **Attribute Table**

The Attribute table displays Volume Attribute data in a table format and 3D pie chart. Volumes are displayed in Volume-ID order by default.

## **Selecting Volumes for Display**

Select all Volumes by right-clicking in the Inventory window and select Select $\rightarrow$ All, or using shift+click and/or control+click select the range of Volumes required.

Right-click the selected Volumes and click Report→Attribute Table.

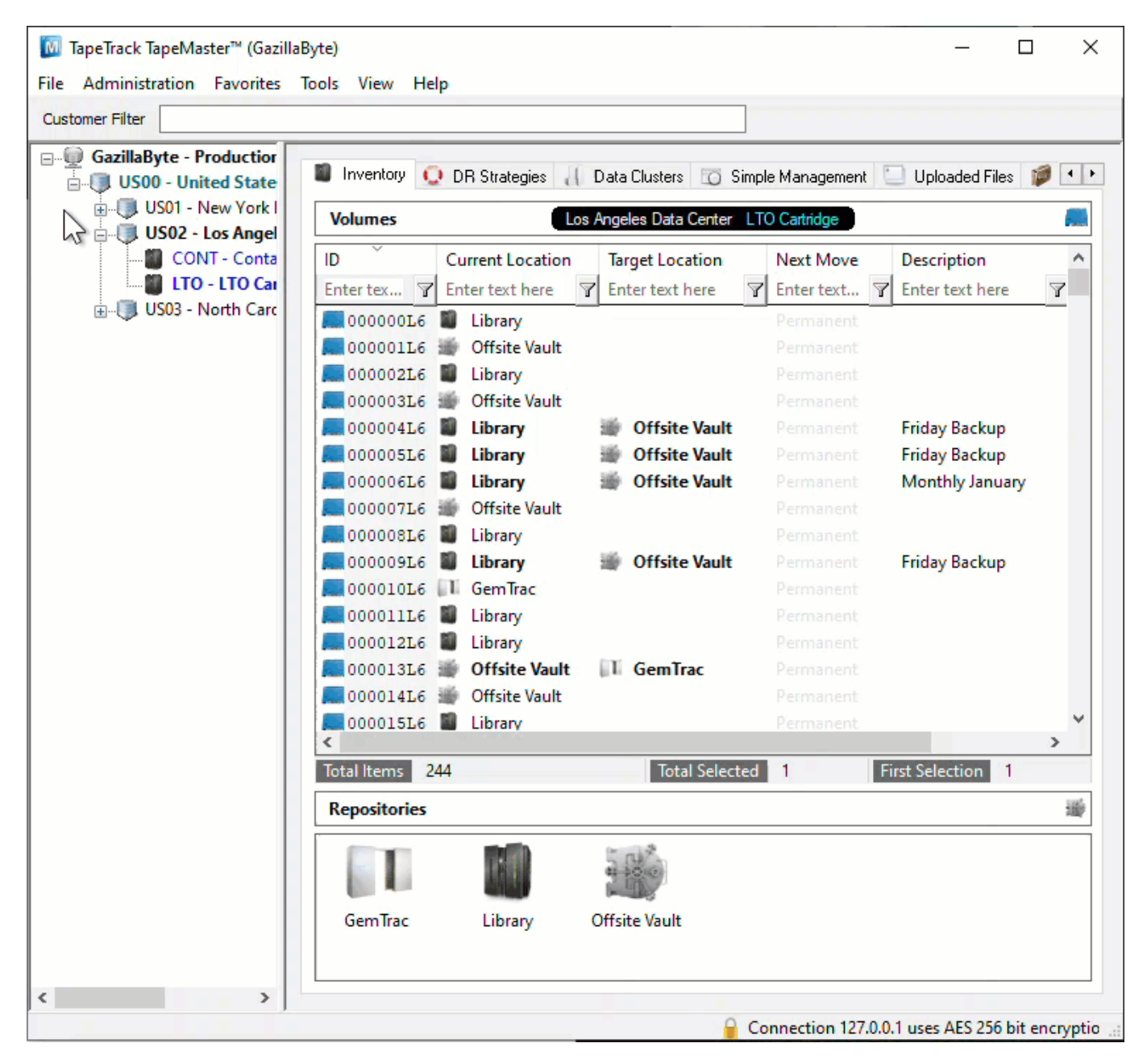

The Attribute Table will display the selected Volumes along with the currently displayed Attribute value on the Table tab.

The Description tab displays the number of unique description values and the number of instances each value appears. The Pie Chart can be rotated or flipped as required using the mouse cursor and zoomed in and out using the mouse scroll dial.

| 🔲 Volume Attribu | te Table          |      | × |
|------------------|-------------------|------|---|
| 1 Table          | Secription        |      | Þ |
| Volume-ID        | Description       |      |   |
| Enter text h 7   | Enter text here Y |      |   |
| 000000L6         |                   |      |   |
| 💭 00000 1L6      |                   |      |   |
| 000002L6         |                   |      |   |
| 000003L6         |                   |      |   |
| 000004L6         | Friday Backup     |      |   |
| 000005L6         | Friday Backup     |      |   |
| 000006L6         | Monthly January   |      |   |
| 0000076          |                   |      |   |
| 00000816         | Friday Backup     |      |   |
| 00000520         | r naay backap     |      |   |
|                  |                   |      |   |
|                  |                   |      |   |
|                  |                   |      |   |
|                  |                   |      |   |
|                  |                   |      |   |
|                  |                   |      |   |
|                  |                   |      |   |
|                  |                   |      |   |
|                  |                   |      |   |
|                  |                   |      |   |
|                  |                   | <br> |   |

Data in the Table tab can be filtered by using the TapeTrack String Filters

## **Table Tab Right-Click Options**

Right-clicking in the table of the report gives you the options:

- Properties
- Properties (inclusive)
- Copy Column
  - $\circ$  Volume-ID
  - Description
- Count Unique Values
  - Volume-ID
  - Description
- Export (Ctrl+E)
- Filters
  - Clear All
  - $\circ$  Restore
  - ∘ Save'
- Print

- Select
  - All (Ctrl+A): Select all Volumes
  - Invert (Ctrl+I): Invert selected Volumes
  - Random (Ctrl+R): Select a User set number of random Volumes
- View
  - Icon (Ctrl+1): Set inventory view to Icons.
  - List (Ctrl+2): Set inventory view to List.
  - Report (Ctrl+3): Set inventory view to Report.
  - Small Icon (Ctrl+4): Set inventory view to Small Icons.

Click the X in the top right of the window to close.

From: https://rtfm.tapetrack.com/ - **TapeTrack Documentation** 

Permanent link: https://rtfm.tapetrack.com/master/view\_attribute\_table?rev=1737497272

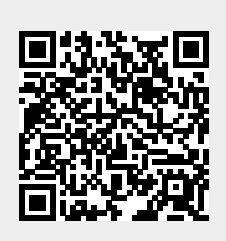

Last update: 2025/01/21 22:07